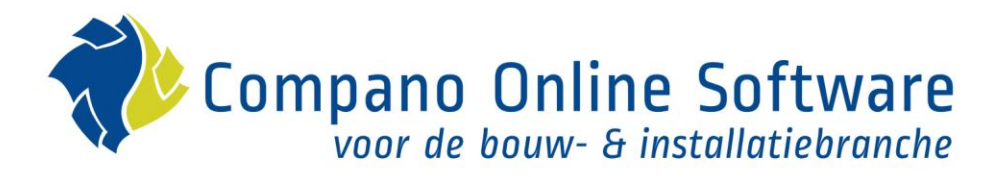

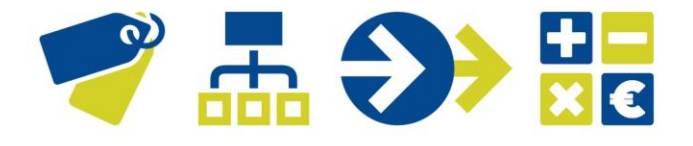

# Handleiding Nieuwe Producten, Artikelen & Prijsupdates COS PIM

Versie 4.3

| Bestand    | COS_PIM_Handleiding_Nieuwe_Producten_Artikelen<br>_En_Prijsupdates.pdf |
|------------|------------------------------------------------------------------------|
| COS-versie | L04                                                                    |
| Datum      | 14-6-2024                                                              |

## 💙 🚠 🍑 🔡

K Compano Online Software

# Inhoud

| 1 | Intro | ductie                                     | .3 |
|---|-------|--------------------------------------------|----|
|   | 1.1   | Concepten                                  | .3 |
| 2 | Voeg  | nieuwe producten en artikelen toe          | .3 |
|   | 2.1   | Product- en artikelgegevens                | .4 |
|   | 2.1.1 | Relatie tussen product en artikel          | .4 |
|   | 2.2   | Bereid het importbestand voor              | .5 |
|   | 2.2.1 | Optioneel: Nieuwe fabrikant toevoegen      | .5 |
|   | 2.3   | Stap 1: Importeer (nieuwe) productgegevens | .7 |
|   | 2.4   | Stap 2: Importeer (nieuwe) artikelgegevens | .9 |
| 3 | Upda  | ate prijzen 1                              | 3  |
|   | 3.1   | Prijsgegevens1                             | 3  |
|   | 3.2   | Bereid het importbestand voor 1            | 3  |
|   | 3.3   | Import (nieuwe) prijzen 1                  | 4  |
|   |       |                                            |    |

## 1 Introductie

💅 🚠 🌮 🚼

In deze handleiding wordt beschreven hoe je nieuwe producten en artikelen kunt toevoegen aan je PIM-applicatie, of hoe je alleen de prijzen van artikelen kunt bijwerken.

<u>NB</u>: Deze handleiding is bedoeld voor Compano PIM klanten met een *alleen Nederlandstalige* omgeving. Heb je een PIM Internationaal applicatie, lees dan de Engelstalige versie van deze handleiding: *Manual New Product, Items and Price Updates L04*.

### 1.1 Concepten

#### COS PIM

Compano Online Software, Product Informatie Management.

#### Product

Een product is een vervaardigd object, van een Merk, Serie, Type, dat in technische termen kan worden beschreven. Meestal wordt deze *productinformatie* bijgehouden door de fabrikant van het product.

#### Item

Een artikel is een (verzameling van) product(en) die verpakt en geprijsd zijn. Een artikel kan ook in logistieke termen (voorraad, levertijd) worden beschreven. Meestal wordt deze *handelsinformatie* bijgehouden door de leverancier van het product.

#### Assortiment

Een assortiment is een verzameling van in- of verkoopartikelen.

#### GLN (Nederlands)

Een *Global Location Number* (GLN) kan door bedrijven worden gebruikt om hun (productie)locaties te identificeren, bijvoorbeeld een fabriek, winkel, kantoor of magazijn.

#### GTIN

Het *Global Trade Item Number* (GTIN) is een identificatiecode voor handelsartikelen, ontwikkeld door GS1, <u>www.gs1.org</u>. Deze nummers worden gebruikt om product-/artikelinformatie op te zoeken database (vaak door het nummer in te voeren via een barcode-scanner) in een van een detailhandelaar, fabrikant, verzamelaar, onderzoeker of andere entiteit. Het unieke karakter en de universaliteit van de GTIN is nuttig om vast te stellen welk product in de ene database overeenkomt met welk product in een andere database, met name over de grenzen van de organisatie heen.

## 2 Voeg nieuwe producten en artikelen toe

Nieuwe producten en artikelen voeg je toe aan Compano PIM via een *importbestand* (Excel, CSV, Unicode). Voor Compano klanten met een *PIM NL* applicatie (alleen Nederlands) is voor de import van nieuwe producten en artikelen een standaard *importsjabloon* (Excel-bestand) beschikbaar op de Compano Help-website.

Omdat artikelen gekoppeld zijn aan een producten, is het toevoegen van nieuwe producten en artikelen aan COS PIM *een proces in twee stappen*:

2. Importeer vervolgens de artikelgegevens

<u>NB</u>: In de tweede stap van dit proces worden de artikelen direct gekoppeld aan het bijbehorende product.

Beide imports maken gebruik van hetzelfde Excel databestand, dat dus *twee keer* wordt ingelezen:

- De eerste keer met een importlay-out voor *productinformatie*
- De tweede keer met een importlay-out voor *artikelgegevens*

### 2.1 Product- en artikelgegevens

Productgegevens hebben betrekking op het *(materiële) product*. Voorbeelden van productdata zijn:

- Productcode
- Productomschrijving
- Product GTIN
- Fabrikant: GLN
- Merk
- Reeks
- Type
- ETIM-classificatiegegevens, zoals:
  - o Materiaal
  - o Kleur
  - o Type aansluiting
  - o Ingangsspanning
  - o Bescherming van het oppervlak

Artikelgegevens hebben betrekking op *handelsinformatie*. Voorbeelden van artikelgegevens zijn:

- Artikelcode
- Beschrijving van het object
- Code van de leverancier
- Assortiment code
- Bruto prijs
- Prijseenheid
- Prijsdatum
- Verpakkingsvorm
- Conditie groep

<u>Let op</u>: Verplichte gegevensvelden zijn rood gemarkeerd, deze kerngegevensvelden moeten altijd aanwezig zijn in je importbestand en importlay-out. Als je PIM meerdere assortimenten bevat, dan raadt Compano aan om ook de *Assortimentscode* op te nemen in je importbestand.

#### 2.1.1 Relatie tussen product en artikel

De relatie tussen product en artikel kan zijn:

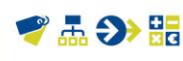

Compano Online Software

- Eén-op-één relatie: één artikel is gebaseerd op één product
- Eén-op-meer relatie: meerdere artikelen zijn gebaseerd op één product

#### Eén-op-meer voorbeelden

 $\rightarrow$  Artikel voor de Nederlandse markt (prijs in euro's)

→ Artikel voor Amerikaanse markt (prijs in dollars)

LED-lamp (product)

Ketel (product)

- → Artikel (uit één stuk)
  - $\rightarrow$  Artikel (blisterverpakking, 3 stuks)
  - → Artikel (omdoos, 12 stuks)

#### 2.2 Bereid het importbestand voor

Ga naar de <u>help-website</u> van Compano en download het *Nederlandstalige* Excel-bestand:

#### Template\_Nieuwe\_Producten\_Artikelen\_PIM\_Basis\_r2-3\_L03.xlsx

NB: Dit template is ook geschikte voor nieuwere versies van Compano PIM (L04, L05, etc.)

|   | A                | В                | С             | D            | E                                     | F                                 |
|---|------------------|------------------|---------------|--------------|---------------------------------------|-----------------------------------|
| 1 | Leverancierscode | Assortimentscode | Artikelnummer | GTIN Artikel | Korte artikelomschrijving             | Artikelomschri                    |
| 2 | RVENT_PD         | RVENT_PD         | 123470        |              | Dit is een korte artikelomschrijving. | En dit is dan de zeer lange artil |
| 3 |                  |                  |               |              |                                       |                                   |
| Λ |                  |                  |               |              |                                       |                                   |

Ga als volgt te werk:

1. Vul het Excel-template in met product- en artikelgegevens:

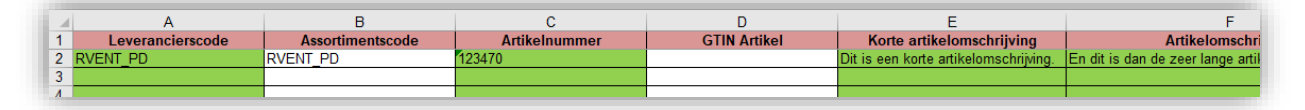

<u>Belangrijk</u>: Elke regel in de template bevat de volledige informatie voor *één product* /artikelcombinatie en bevat dus zowel product- als artikelgegevens.

<u>Opmerking</u>: Gegevenskolommen met een groene achtergrond zijn *verplicht* voor datapools *2BA.nl* of *InstallData*. Zie voor meer informatie: <u>2BA Databehoefte</u>, of <u>InstallData</u>. <u>Databehoefte</u>

- 2. Sla het ingevulde Excel-bestand op.
- 3. Ga verder naar de paragraaf 2.3 STAP 1: IMPORTEER (NIEUWE) PRODUCTGEGEVENS

#### 2.2.1 Optioneel: Nieuwe fabrikant toevoegen

De standaard importmethode gaat ervan uit dat nieuwe producten van één fabrikant worden toegevoegd.

Importeer je producten van *meerdere* fabrikanten, zorg er dan voor dat alle (nieuwe) fabrikanten al zijn aangemaakt je COS-applicatie.

Om een (nieuwe) fabrikant toe te voegen:

1. Ga via het *menu* naar *Producten > fabrikanten*.

💅 🚠 🌮 🔡

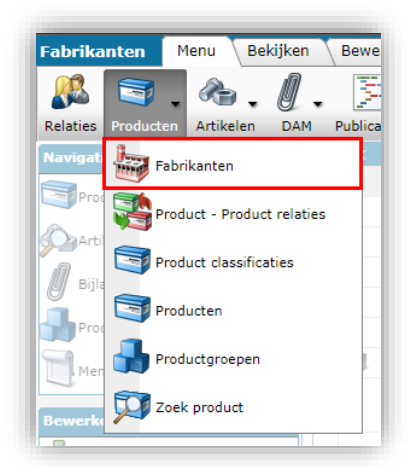

2. Klik onder *Bewerken* op + *Toevoegen*:

| Fabrikanten Menu E | Bekijken Bewe | rken Functies    | Import/Export             |            |                               |
|--------------------|---------------|------------------|---------------------------|------------|-------------------------------|
| Filteren           | - Q<br>Zoeker | Alles Details Ca | ompano Help               |            |                               |
| Navigatie          | 🛞 🔺 x         | Code (GLN)       | Logo                      | Code (GLN) | Fabrikant                     |
| Bradustan (0)      |               | 1234567891231    |                           | 1          | 4073                          |
| Producten (0)      |               | 2220000042857    |                           | 2          | Test Indextory Dire           |
| Artikelen          |               | 2220000074100    | 🏶 Compano Online Software | 2          | Company 1                     |
| Bijlagen (0)       |               | 3014306500109    |                           | 3          | 0000                          |
| 0 - 3- 5 - 1 ( - 7 |               | 333000001309     |                           | 3          | Sale Revolution plantities 1. |
| Productgroepen (0) |               | 333000001316     |                           | 3          | Sale Resolution plantite 1    |
| Memo's (0)         |               | 333000002511     | (The                      | 004400     | Mark Video                    |
| Bewerken           |               | 4004625000007    |                           | 4          | Sub-starger                   |
| Toevoegen          |               | 4012195000006    |                           | 4          | 000-007/02/0004               |
|                    | <b>—</b>      | 4027255000001    |                           | 4          | Teaching to the factor of     |

3. Vul in het pop-up venster de volgende velden in:

| 010 | Were 7770000074100 C.0000400     |                                                                                         | _   |
|-----|----------------------------------|-----------------------------------------------------------------------------------------|-----|
|     | 📄 Toevoegen - Nieuw(e) fabrikant |                                                                                         |     |
| 1   | Fabrikant Organisatie Artikelbe  | heer Vertalingen                                                                        |     |
|     | Code (GLN)                       | 8713809000004                                                                           |     |
|     | Fabrikant                        | FABRIKANT_NAAM                                                                          |     |
|     | Logo                             |                                                                                         |     |
|     |                                  | Fabrikant            /Data/Environments/000003/Attachment/Bijlage/b52dd1b6a63a049a0132a | 151 |
| H   | Fabrikantstype                   | Fabrikant                                                                               |     |
| H   | Datamanager                      | ٠ 🗶 -                                                                                   |     |
|     | Productnummer template           |                                                                                         |     |
| H   |                                  |                                                                                         |     |
|     |                                  | Voeg volgende toe Bewaar record Annuleer                                                |     |
|     |                                  |                                                                                         |     |

- a. Code (GLN): GLN-code van de fabrikant
- b. Fabrikant: Naam van de fabrikant
- c. Logo (optioneel): Upload een logo van de fabrikant
- d. Type fabrikant: Selecteer de standaardoptie: fabrikant

💅 🚠 🏵 🏪

- e. Gegevensbeheer (optioneel): Laat leeg
- f. Sjabloon productnummer (optioneel): Laat leeg
- 4. Bewaar het record.

### 2.3 Stap 1: Importeer (nieuwe) productgegevens

Let op: Productgegevens worden altijd *eerst* geïmporteerd, gevolgd door een import van de bijbehorende artikelgegevens (stap 2):

1. Ga via het menu naar *Producten > Producten:* 

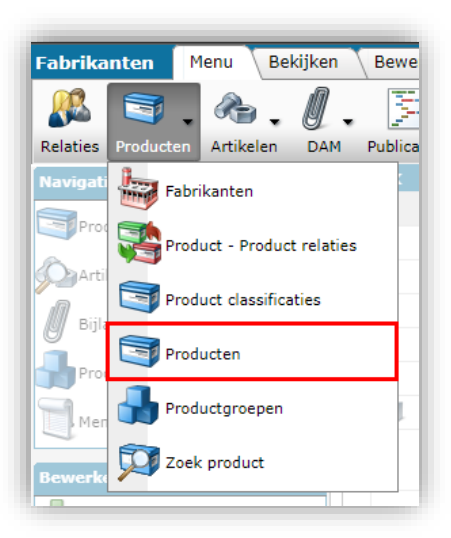

2. Ga vervolgens naar het tabblad Import/Export en klik op Import.

| Producten | Menu | Bekijken | Bewerken | Functies         | Afdrukk | en   | Import/Export |
|-----------|------|----------|----------|------------------|---------|------|---------------|
| ▶ . □     |      |          | - 🤍      |                  | 4       | 0    | •             |
| Filteren  |      |          | Zoeken   | Export producten | Import  | Help |               |

3. In het pop-up venster

|                | <br><u></u>               |           |         |  |
|----------------|---------------------------|-----------|---------|--|
| 🗐 Import       |                           |           |         |  |
| Import         |                           |           |         |  |
| Import bestand | Template_Nieuwe_Producter | Selecteer |         |  |
|                |                           |           |         |  |
|                |                           |           |         |  |
|                |                           |           |         |  |
|                |                           |           |         |  |
|                | Vorige                    | Volgende  | Sluiten |  |
|                |                           |           |         |  |

a. Import bestand: Selecteer het Excel-importbestand dat je hebt voorbereid.

4. Klik op Volgende:

💅 🚠 🏵 🏪

| 📄 Import                                                                                                    |                                                                                  | _                                |            | × |
|----------------------------------------------------------------------------------------------------|----------------------------------------------------------------------------------|----------------------------------|------------|---|
| Import                                                                                                    |                                                                                  |                                  |            |   |
| Samenvatting                                                                                                    |                                                                                  |                                  |            |   |
| Test Importvan bestand Template_Nieuwe_Produ<br>met impactanalyse: Alles behalve de productklas<br>Import van Producten met layout Standaard pro<br>Land van oorsprong                                                                                                    | ucten_Artikelen_PIM_Basis_r2-3_L03<br>sse kenmerken<br>ductimport L03 en velden: | l.xlsx                           |            |   |
| GTIN GTIN Fabrikant code (GLN) Merk (product)/nl/Default (product) Serie (product)/nl/Default (product) Type (product)/nl/Default (product) Productcode Korte omschrijving (product)/nl/Default (prod Lange omschrijving (product)/nl/Default (prod Groep (stambestand) Product klasse code (ETIM Dynamisch) | luct)<br>duct)                                                                   |                                  |            |   |
| Lay-out1                                                                                                    | Basis Product en Artikelhestand                                                  |                                  |            |   |
| Import entiteit                                                                                                    | Product                                                                          |                                  | - 20       |   |
| Import lay-out                                                                                                    | Excel import lay-out 'Standaard pr                                               | oduct import in Excel - L03 (v2. | 3) 👻 🗶 🖊 🖊 |   |
| Archiveer niet aangeleverde records                                                                                                    | 🔾 Ja 🖲 Nee                                                                       |                                  |            |   |
|                                                                                                    |                                                                                  |                                  |            |   |
|                                                                                                    | Vorige                                                                           | Volgende                         | Sluiten    |   |

- a. Import entiteit: De staat automatisch op Product
- b. Import lay-out: Selecteer de Standaard product import in Excel L03 (v2.3)<sup>1</sup>
- c. Archiveer niet-aangeleverde records: Deze optie staat standaard op **Nee**. Zet deze optie alleen op Ja, als je de producten in COS PIM wil opschonen. Je moet dan wel een volledig productbestand aanleveren; producten die wél in COS PIM voorkomen, maar niet meer in je importbestand zitten, worden dan in COS PIM *gearchiveerd*.
- 5. Klik op *Volgende*.

| 🗐 Import                                                                                                    |                                                                              |                                  |          |         | × |
|----------------------------------------------------------------------------------------------------|------------------------------------------------------------------------------|----------------------------------|----------|---------|---|
| Import                                                                                                    |                                                                              |                                  |          |         |   |
| Samenvatting                                                                                                    |                                                                              |                                  |          |         |   |
| Test Importvan bestand Template_Nieuw<br>met impactanalyse: Alles behalve de pro<br>Import van Producten met layout Standa<br>• Land van oorsprong<br>• GTIN<br>• Fabrikant code (GLN)<br>• Merk (product)/nl/Default (product)<br>• Serie (product)/nl/Default (product) | e_Producten_Artikelen_PI<br>ductklasse kenmerken<br>ard productimport L03 en | M_Basis_r2-3_L03.xlsx<br>velden: |          |         |   |
| <ul> <li>Type (product)/ni/Default (product)</li> <li>Productocde</li> <li>Korte omschrijving (product)/nl/Defau</li> <li>Lange omschrijving (product)/nl/Defa</li> <li>Groep (stambestand)</li> <li>Product klasse code (ETIM Dynamisch</li> </ul>                       | lt (product)<br>ult (product)<br>)                                           |                                  |          |         | l |
| Instellingen                                                                                                    |                                                                              |                                  |          |         |   |
| Rapportage niveau                                                                                                    | Alles behalve                                                                | de productklasse kenm            | nerken   | ~       |   |
| Is testrun                                                                                                    | 🖲 Ja 🔾 Nee                                                                   |                                  |          |         |   |
| Vul conversielijst                                                                                                    | 🚺 🔵 Ja 🖲 Nee                                                                 |                                  |          |         | 1 |
|                                                                                                    |                                                                              | Vorige                           | Volgende | Sluiten | - |
|                                                                                                    |                                                                              |                                  |          |         |   |

- a. Rapportageniveau: Selecteer het niveau voor de importrapport:
  - i. Geen: Genereer *geen* importrapport. Dit resulteert in de snelste import.

<sup>&</sup>lt;sup>1</sup> Deze importlay-out is ook geschikte voor nieuwere versies van Compano PIM (L04, L05, etc.).

- ii. Volledig: Genereer een volledig importrapport, inclusief alle wijzigingen in alle velden. Dit zal resulteren in de langzaamste import omdat alle velden worden gecontroleerd.
- iii. Alles behalve de productklasse kenmerken: Genereer een importrapport, maar laat de productklasse kenmerken weg.
- iv. Alleen waarschuwingen: Genereer een importrapport met alleen vermeldingswaarschuwingen. Deze import is over het algemeen sneller dan bij een Volledig rapport.
- b. Is testrun: Standaard staat deze optie op Ja; de import wordt dan alleen gesimuleerd. Dit genereert alleen een importrapport met mogelijke fouten en/of waarschuwingen. Er worden geen gegevens geïmporteerd! Als er geen fouten in de importrapportage staan, dan kan je deze optie op Nee zetten.
- c. Conversielijst invullen: Stel in op Nee.
- 6. Klik op *Volgende* om het importeren te starten:

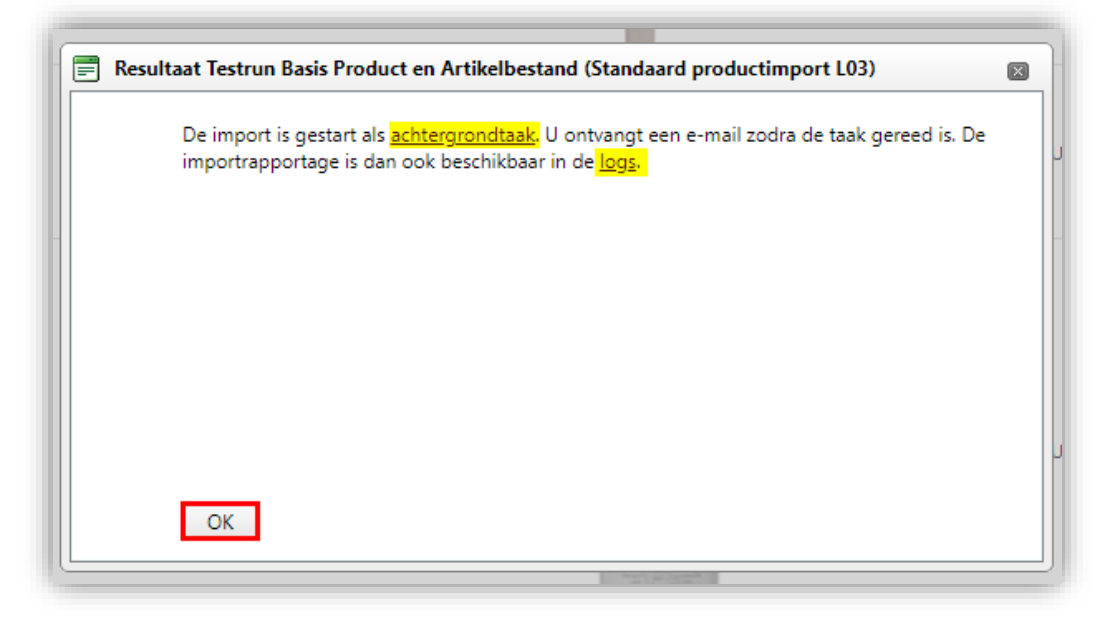

- a. Achtergrondtaak: Klik eventueel op de link *Achtergrondtaken* om te zien of je import al gereed is. <u>NB</u>: De meeste imports gaan erg snel.
- Logs: Klik op de link *Logs* om direct naar de logbestanden te gaan. Het logbestand voor de import staat boven aan; gebruik eventueel de functietoets <F5> om je scherm te verversen als je het logbestand nog niet ziet. <u>NB</u>: Je kan ook wachten tot het rapport in je e-mail arriveert.

Afhankelijk van de instelling van *Is testrun,* zal het systeem een echte import of een gesimuleerde import uitvoeren. In beide gevallen ontvangt je een importrapport met eventuele fouten of waarschuwingen:

|   | Aanmaaktijdstip Naam    | 1        | Beknopte omschrijving    | Omschrijving                                                              | Туре   | DetailLink                                     |
|---|-------------------------|----------|--------------------------|---------------------------------------------------------------------------|--------|------------------------------------------------|
| 1 | 28-11-2023 11:58 Jurgen | 1 Immink | Testrun Basis Product en | Basis Product en Artikelbestand (Standaard<br>productimport L03) => Klaar | Import | https://pim2.compano.com/Data/Environments/00/ |
| 1 |                         |          | Artikelbestand (Standaal | Gereed op 28-11-2023 11:58:38 in 171,9ms                                  |        | <u>Layout-20201120-110050.xiax</u>             |

<u>NB</u>: Als de import is beëindigd vanwege fouten, ziet je dit in de logboeken als: *geannuleerd*.

## 2.4 Stap 2: Importeer (nieuwe) artikelgegevens

Na het importeren van productgegevens ben je klaar om artikelgegevens te importeren. Op deze manier worden artikelen gekoppeld aan de bijbehorende producten.

1. Ga via het menu naar Artikelen > Assortiment:

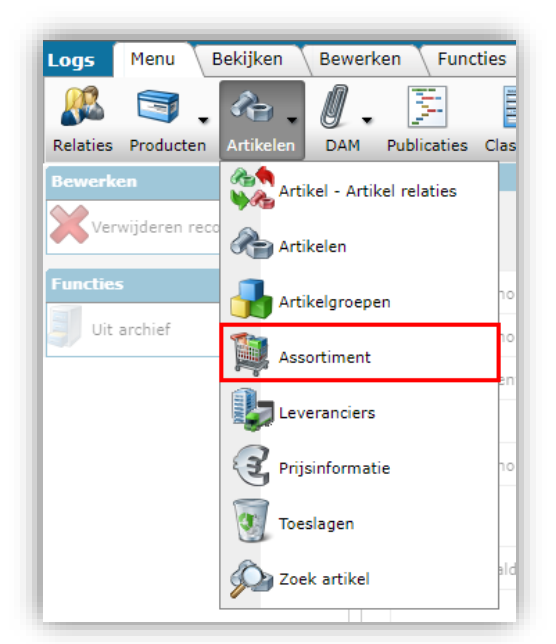

2. Selecteer het assortiment waar je Artikelen wilt toevoegen en klik onder *Navigatie* op *Artikelen:* 

| Assortiment Menu  | Bekijken E | Bewerken 🔪 | Functies 🔪 Im | port/Export       |          |
|-------------------|------------|------------|---------------|-------------------|----------|
| 2.                |            | - 🤇        |               |                   | 0.       |
| Inclusief archief |            | Zoeken     | Alles Details | Standaard lay-out | Help     |
| Navigatie         | م ا        | Logo       | Code          | Omschrijving      |          |
| Artikelen (5)     | •          |            | NR-104EX      |                   |          |
| Logs (49)         | •          |            | COMPANO       | Compano BV        |          |
|                   |            | 34/00      | ALC: N        | No. of Column     | Ac. 1994 |

3. Ga op het volgende scherm naar het tabblad Import/Export en klik op Import:

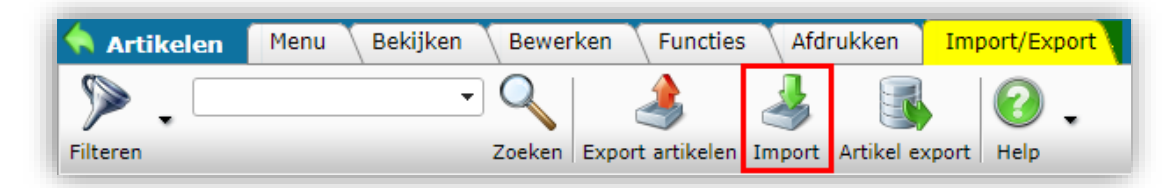

4. In het pop-up venster:

💅 🚠 🏵 🏪

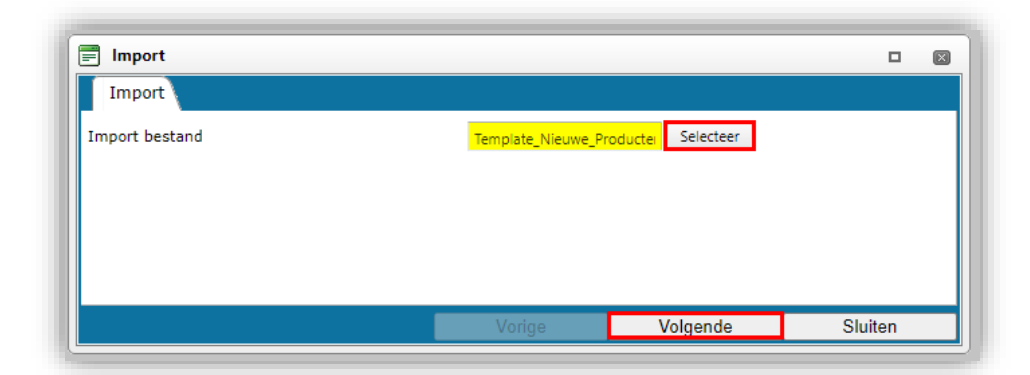

a. Importbestand: Selecteer *opnieuw* het Excel-bestand dat je hebt voorbereid.

5. Klik op Volgende:

| J .                                                                                                    |                                                                                                    |                         |                   |
|----------------------------------------------------------------------------------------------------|----------------------------------------------------------------------------------------------------|-------------------------|-------------------|
| Import                                                                                                    |                                                                                                    |                         |                   |
| Samenvatting                                                                                                    |                                                                                                    |                         |                   |
| Test Importvan bestand Template_Nieuwe<br>met impactanalyse: Alles behalve de prod<br>Code leverancier<br>Assortimentscode<br>Artikelnummer<br>GTIN<br>Korte omschrijving (artikel)/nl/Default<br>Lange omschrijving (artikel)/nl/Default<br>Bruto prijs informatie (met nieuwe inga<br>Bruto prijs informatie (met nieuwe inga<br>Bruto prijs informatie (met nieuwe inga<br>Bruto prijs informatie (met nieuwe inga<br>Bruto prijs informatie (met nieuwe inga<br>Bruto prijs informatie (met nieuwe inga<br>Aantal gebruikseenheid (GE) per bestel<br>Gebruikseenheid (GE) code<br>Aantal prijseenheid (PE) code<br>Minimum afname in besteleenheid (BE)<br>Stapgrootte afname<br>Verpakkingsvorm code<br>Conditieromecode | _Producten_Artikelen_PIM_Basis_r2-3_L03.xlsx<br>uctklasse kenmerken<br>d artikelimport L03 en velden:<br>(artikel)<br>(artikel)<br>ungsdatum) prijs per prijseenheid (PE) en prijshoev<br>ungsdatum) prijshoeveelheid (PH)<br>leenheid (BE)<br>meid (BE) | veelheid (PH)           |                   |
| Land van herkomst     Product fabrikant code                                                                                                    |                                                                                                    |                         | •                 |
| Land van herkomst     Product fabrikant code Lay-out1 Titl                                                                                                    | Basis Product en Artikelbestand                                                                                                    |                         | •                 |
| Lond van herkomst     Land van herkomst     Product fabrikant code  Lay-out1 Titel Import entiteit                                                                                                    | Basis Product en Artikelbestand                                                                                                    |                         | •                 |
| Land van herkomst     Land van herkomst     Product fabrikant code  Lay-out1 Titel Import entiteit Import lay-out                                                                                                    | Basis Product en Artikelbestand<br>Artikel<br>Excel import lay-out Standaard artikel impor                                                                                                    | t in Excel - L03 (v2.3) | •<br>• ×<br>• ×+/ |
| Land van herkomst     Land van herkomst     Product fabrikant code  Lay-out1 Titel Import entiteit Import lay-out Archiveer niet aangeleverde records                                                                                                    | Basis Product en Artikelbestand<br>Artikel<br>Excel import lay-out Standaard artikel impor<br>O Ja  Nee                                                                                                    | tin Excel - L03 (v2.3)  | •<br>• X<br>• X+/ |

- a. Import entiteit: De optie Artikel is automatisch geselecteerd.
- b. Import lay-out: Selecteer de Standaard artikel import in Excel L03 (V2.3)<sup>2</sup>
- c. Archiveer niet-aangeleverde records: Deze optie staat standaard op **Nee**. Zet deze optie alleen op Ja, als je de artikelen in COS PIM wil opschonen. Je moet dan wel een volledig artikelbestand aanleveren; artikelen die wél in COS PIM voorkomen, maar niet meer in je importbestand zitten, worden dan in COS PIM *gearchiveerd*.
- 6. Klik op *Volgende*:

<sup>&</sup>lt;sup>2</sup> Dit template is ook geschikte voor nieuwere versies van Compano PIM (L04, L05, etc.)

|                                                                                                    |                                                                                                    |                                                   |              |   | _ |
|----------------------------------------------------------------------------------------------------|----------------------------------------------------------------------------------------------------|---------------------------------------------------|--------------|---|---|
| Import                                                                                                    |                                                                                                    |                                                   |              |   |   |
| Samenvatting                                                                                                    |                                                                                                    |                                                   |              |   |   |
| Test Importvan bestand Template,<br>met impactanalyse: Volledig<br>Import van Artikelen met layout S<br>- Code leverancier<br>- Assortimentscode<br>- Artikelnummer<br>- GTIN<br>- Korte omschrijving (artikel)/nl/<br>- Bruto prijs informatie (met nie<br>- Bruto prijs informatie (met nie<br>- Bruto prijs informatie (met nie<br>- Bruto prijs informatie (met nie<br>- Bantal gebruikseenheid (GE) por<br>- Gebruikseenheid (GE) code<br>- Basteleenheid (BE) code<br>- Basteleenheid (BE) code<br>- Minimum afname in besteleenh<br>- Stapgrootte afname<br>- Conditieroencode | _Nieuwe_Producten_Artikelen_PIM_Bas<br>itandaard artikelimport L03 en velden:<br>Default (artikel)<br>/Default (artikel)<br>uwe ingangsdatum) prijs per prijseenhu<br>uwe ingangsdatum) prijshoeveelheid (F<br>er besteleenheid (BE)<br>esteleenheid (BE)<br>teid (BE) | sis_r2-3_L03.xlsx<br>sid (PE) en prijshoeve<br>H) | selheid (PH) | Î |   |
| Land van herkomst     Product fabrikant code                                                                                                    |                                                                                                    |                                                   |              | • |   |
| Land van herkomst     Product fabrikant code  Instellingen                                                                                                    |                                                                                                    |                                                   |              |   |   |
| Land van herkomst     Product fabrikant code  Instellingen Rapportage niveau                                                                                                    | Volledig                                                                                                    |                                                   | ~            | ] |   |
| Land van herkomst     Enduct fabrikant code  Instellingen Rapportage niveau Is testrun                                                                                                    | Volledig                                                                                                    |                                                   | ~            | ] |   |
| Land van herkomst     Totoluct fabrikant code  Instellingen Rapportage niveau Is testrun Vul conversielijst                                                                                                    | <mark>Volledig</mark><br>● Ja ○ Nee<br>⑦ ○ Ja ● Nee                                                                                                    |                                                   | ~            | ] |   |

- a. Rapportageniveau: Selecteer het rapportageniveau voor het importrapport:
  - i. Geen: Genereer geen importrapport. Dit resulteert in de snelste import.
  - ii. Volledig: Genereer een volledig importrapport, inclusief alle wijzigingen in alle velden. Dit zal resulteren in de langzaamste import omdat alle velden worden gecontroleerd.
  - iii. Alles behalve de productklasse kenmerken: Genereer een importrapport, maar laat de productklasse kenmerken weg.
  - iv. Alleen waarschuwingen: Genereer een importrapport met alleen vermeldingswaarschuwingen. Deze import is over het algemeen sneller dan bij een Volledig rapport.
- b. Is testrun: Standaard staat deze optie op Ja; de import wordt dan alleen gesimuleerd. Dit genereert alleen een importrapport met mogelijke fouten en/of waarschuwingen. Er worden geen gegevens geïmporteerd! Als er geen fouten in de importrapportage staan, dan kan je deze optie op Nee zetten.
- b. Conversielijst invullen: Stel in op Nee.
- 7. Klik op *Volgende* om het importeren te starten:

| = | Resultaat Testrun Basis Product en Artikelbestand (Standaard artikelimport L03)                                                                                               | × |
|---|----------------------------------------------------------------------------------------------------|---|
|   | De import is gestart als <mark>achtergrondtaak.</mark> U ontvangt een e-mail zodra de taak gereed is. De<br>importrapportage is dan ook beschikbaar in de <mark>llogs.</mark> |   |
|   |                                                                                                    |   |
|   |                                                                                                    |   |
|   |                                                                                                    |   |
|   | ОК                                                                                                    |   |

a. Achtergrondtaak: Klik eventueel op de link *Achtergrondtaken* om te zien of je import al gereed is. <u>NB</u>: De meeste imports gaan erg snel.

 Logs: Klik op de link *Logs* om direct naar de logbestanden te gaan. Het logbestand voor de import staat boven aan; gebruik eventueel de functietoets <F5> om je scherm te verversen als je het logbestand nog niet ziet. <u>NB</u>: Je kan ook wachten tot het rapport in je e-mail arriveert.

Afhankelijk van de instelling van *Is testrun,* zal het systeem een echte import of een gesimuleerde import uitvoeren. In beide gevallen ontvangt je een importrapport met eventuele fouten of waarschuwingen.

<u>NB</u>: Als de import is beëindigd vanwege fouten, ziet je dit in de logboeken als: *geannuleerd*.

| Aanmaaktijdstip Naam      | Beknopte om            | schrijving Omschrijving                                                                     | Type DetailLink                                                 |                  |
|---------------------------|------------------------|---------------------------------------------------------------------------------------------|-----------------------------------------------------------------|------------------|
| 28-11-2023 12:21 Jurgen I | Immink Testrun Basis / | Basis Product en Artikelbe<br>'roduct en artikelimport L03) => <mark>Ge</mark><br>(Standaar | stand (Standaard<br>annuleerd Import <u>https://pim2.compar</u> | ino.com/Data/Env |
|                           | Artikelbestand         | Gereed op 28-11-2023 12                                                                     | 21:14 in 187,5ms                                                | 22114.8.34       |

## 3 Update prijzen

Prijzen kan je updaten via een import; hiervoor is een aparte import template beschikbaar op de Compano help-website.

<u>NB</u>: Prijzen kan je ook updaten met via de *ExcelForImport*-methode of door de prijzen van Artikelen te manipuleren. Deze opties staan *niet* in de handleiding beschreven.

## 3.1 Prijsgegevens

Prijsgegevens hebben betrekking op de prijsinformatie van een artikel. Deze gegevens zijn, onder andere:

- Code van de leverancier
- Assortiment code
- Artikelcode
- Prijseenheid
- Prijsdatum
- Bruto prijs
- Prijs hoeveelheid(PH)
- Prijs eenheid (PE)

<u>NB</u>: In dit document wordt beschreven hoe je prijzen kunt bijwerken met behulp van de Companotemplate en de standaard importlay-out. Als je je eigen gegevensbestand gebruikt om prijzen bij te werken, zorg er dan voor dat je de verplichte velden (rood) uit de categorie toevoegt

### 3.2 Bereid het importbestand voor

Ga naar de <u>help-website</u> van Compano en download het Nederlandstalige Excel-bestand:

#### Template\_Prijsupdates\_PIM\_Basis\_r2-2\_L03.xlsx

<u>NB</u>: Dit template is ook geschikte voor nieuwere versies van Compano PIM (L04, L05, etc.)

Om het importbestand voor te bereiden:

1. Voer artikelnummers en prijsgegevens in het Excel-sjabloon in. Opmerking: Elke regel in het bestand vertegenwoordigt *één* item:

| I |   | Α                | В                | С             | D          | E          | F                     | G                 |
|---|---|------------------|------------------|---------------|------------|------------|-----------------------|-------------------|
| I | 1 | Leverancierscode | Assortimentscode | Artikelnummer | Prijsdatum | Brutoprijs | Prijshoeveelheid (PH) | Prijseenheid (PE) |
|   | 2 | XELLANZ          | XELLANZ          | 123456        | 1-10-2021  | 200,00     | 1                     | PCE               |

- a. Leverancierscode: Voer de code in van de leverancier van het artikel.
- b. Assortimentscode: Vul de code in van het assortiment van het artikel.
- c. Artikelnummer: Voer het artikelnummer in.
- d. Prijsdatum: Vul de datum in waarop de (nieuwe) prijzen geldig zijn. <u>Let op:</u> Datapools, zoals *2BA* of *InstallData*, publiceren pas nieuwe prijzen vanaf de prijsdatum die hier is ingevoerd.
- e. Brutoprijs: Voer de (nieuwe) brutoprijs van het artikel in. <u>Opmerking</u>: Voer *geen* valutasymbool in, maar alleen cijfers. Het type valuta wordt centraal geconfigureerd in COS PIM.
- f. Prijshoeveelheid (PH): Prijs per hoeveelheid, bijvoorbeeld 1, 10 of 100 stuks.
- g. Prijseenheid (PE): Voer de prijs in voor de maateenheid, bijvoorbeeld per *stuk* (PCE), *dozijn, doos, vierkante meter.*
- 2. Sla het template op.

Je bent nu klaar met het voorbereiden van je importbestand.

### 3.3 Import (nieuwe) prijzen

Om de (nieuwe) prijzen te importeren:

1. Ga via het *menu* naar *Artikelen > Artikelen:* 

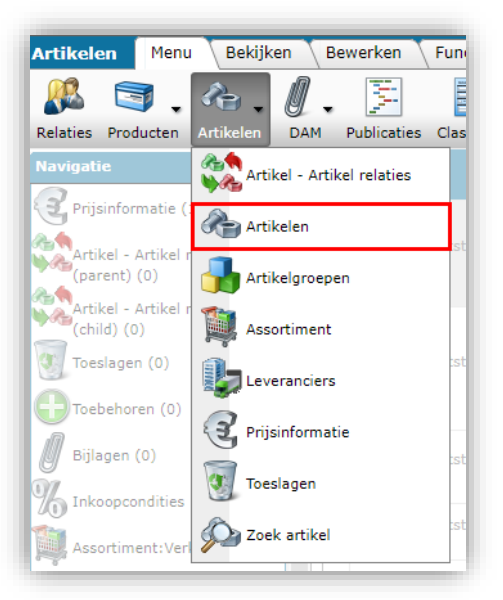

2. Ga naar het tabblad *Import/Export* en klik op *Import:* 

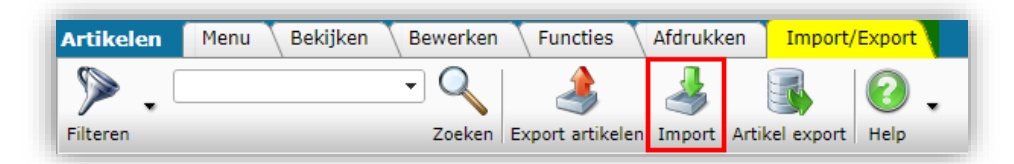

3. In het pop-up venster:

| 210400 MTK | 12,00         | 2,00 MTK            | 100                        | LEN                                  |
|------------|---------------|---------------------|----------------------------|--------------------------------------|
|            |               |                     |                            | ×                                    |
|            |               |                     |                            |                                      |
|            | Template_Prij | supdates_PIM_ Selec | teer                       |                                      |
|            |               |                     |                            |                                      |
|            |               |                     |                            |                                      |
|            |               |                     | _                          |                                      |
|            | Vorige        | Volgende            | Sluiten                    |                                      |
|            | 210400 PHR    | Template_Pri        | Tempiate_Prijsupdates_PIM_ | Template_Prijsupdates_PIM_ Selecteer |

a. Import bestand: Selecteer het prijsupdate-bestand dat je hebt voorbereid.

4. Klik op Volgende:

| Import         Samenvatting         Test Importvan bestand Template_Prijsupdates_PIM_Basis_r2-2_L03.xlsx<br>met impactanalyse: Alles behalve de productklasse kenmerken         Import van Artikelen met layout Standaard prijsupdates in Excel - L03 (v2.2) - kopie en velden: <ul> <li>Code leverancier</li> <li>Assortimentscode</li> <li>Artikelnummer</li> <li>Bruto prijs informatie (met nieuwe ingangsdatum) prijsdatum</li> <li>Bruto prijs informatie (met nieuwe ingangsdatum) prijsdatum</li> <li>Bruto prijs informatie (met nieuwe ingangsdatum) prijsheeveelheid (PH)</li> <li>Bruto prijs informatie (met nieuwe ingangsdatum) prijshoeveelheid (PH)</li> <li>Titel</li> </ul>                                                                                                    |                                                                                                    |                                                                                                    | $(\times)$ |
|----------------------------------------------------------------------------------------------------|----------------------------------------------------------------------------------------------------|----------------------------------------------------------------------------------------------------|------------|
| Samenvatting         Test Importvan bestand Template_Prijsupdates_PIM_Basis_r2-2_L03.xlsx         met impactanalyse: Alles behalve de productklasse kenmerken         Import van Artikelen met layout Standaard prijsupdates in Excel - L03 (v2.2) - kopie en velden:         • Code leverancier         • Assortimentscode         • Artikelnummer         • Bruto prijs informatie (met nieuwe ingangsdatum) prijsdatum         • Bruto prijs informatie (met nieuwe ingangsdatum) prijsdetum         • Bruto prijs informatie (met nieuwe ingangsdatum) prijsdetum         • Bruto prijs informatie (met nieuwe ingangsdatum) prijsdetum         • Bruto prijs informatie (met nieuwe ingangsdatum) prijsdetum         • Bruto prijs informatie (met nieuwe ingangsdatum) prijsdetum         • Bruto prijs informatie (met nieuwe ingangsdatum) prijsdetum         • Bruto prijs informatie (met nieuwe ingangsdatum) prijsdetum         • Bruto prijs informatie (met nieuwe ingangsdatum) prijsdetum         • Bruto prijs informatie (met nieuwe ingangsdatum) prijsdetum         • Bruto prijs informatie (met nieuwe ingangsdatum) prijsdetum         • Bruto prijs informatie (met nieuwe ingangsdatum) prijsdetum         • Bruto prijs informatie (met nieuwe ingangsdatum) prijsdetum         • Bruto prijs informatie (met nieuwe ingangsdatum) prijsdetum         • Bruto prijs informatie (met nieuwe ingangsdatum) prijsdetum         • Bruto prijs informatie (met nieuwe ingangsd | Import                                                                                                    |                                                                                                    |            |
| Test Importvan bestand Template_Prijsupdates_PIM_Basis_r2-2_L03.xlsx<br>met impactanalyse: Alles behalve de productklasse kenmerken<br>Import van Artikelen met layout Standaard prijsupdates in Excel - L03 (v2.2) - kopie en velden:<br>• Code leverancier<br>• Assortimentscode<br>• Artikelnummer<br>• Bruto prijs informatie (met nieuwe ingangsdatum) prijsdatum<br>• Bruto prijs informatie (met nieuwe ingangsdatum) prijs per prijseenheid (PE) en prijshoeveelheid (PH)<br>• Bruto prijs informatie (met nieuwe ingangsdatum) prijshoeveelheid (PH)<br>• Bruto prijs informatie (met nieuwe ingangsdatum) prijshoeveelheid (PH)<br>• Bruto prijs informatie (met nieuwe ingangsdatum) prijshoeveelheid (PH)<br>• Bruto prijs informatie (met nieuwe ingangsdatum) prijshoeveelheid (PH)<br>• Bruto prijs informatie (met nieuwe ingangsdatum) prijshoeveelheid (PH)<br>• Bruto prijs informatie (met nieuwe ingangsdatum) prijshoeveelheid (PH)                                                                                                    | amenvatting                                                                                                    |                                                                                                    | -          |
| Lay-out1<br>Titel Prijsupdate 2.2                                                                                                    | Ist Importvan bestand Template_Prijsupç<br>et impactanalyse: Alles behalve de prodi<br>nport van Artikelen met layout Standaarı<br>Code leverancier<br>Assortimentscode<br>Artikelnummer<br>Bruto prijs informatie (met nieuwe inga<br>Bruto prijs informatie (met nieuwe inga<br>Bruto prijs informatie (met nieuwe inga | dates_PIM_Basis_r2-2_L03.xlsx<br>luctklasse kenmerken<br>"d prijsupdates in Excel - L03 (v2.2) - kopie en velden:<br>angsdatum) prijsdatum<br>angsdatum) prijsdatum<br>angsdatum) prijsdaveelheid (PE) en prijshoeveelheid (PH)<br>angsdatum) prijshoeveelheid (PH) |            |
| Intel Insurgate 212                                                                                                    |                                                                                                    |                                                                                                    |            |
| Import entiteit Artikel 🗸 💥                                                                                                    | ay-out1                                                                                                    | Priisundate 2.2                                                                                                    |            |
| Archiveer niet aangeleverde records                                                                                                    | <b>ay-out1</b><br>tel<br>nport entiteit<br>nport lay-out                                                                                                    | Prijsupdate 2.2           Artikel         X           Excel import lav-out "Standaard prijsupdates in Excel - LO3 (*         X+/                                                                                                    |            |

- a. Import entiteit: De optie Artikel is automatisch geselecteerd.
- b. Import lay-out: Selecteer de Standaard prijsupdates in Excel L03 (v2.2)<sup>3</sup>
- c. Archiveer niet-aangeleverde records: Deze optie staat standaard op **Nee**. Zet deze optie alleen op Ja, als je de artikelen in COS PIM wil opschonen. Je moet dan wel een volledig artikelbestand aanleveren; artikelen die wél in COS PIM voorkomen, maar niet meer in je importbestand zitten, worden dan in COS PIM *gearchiveerd*.
- 5. Klik op *Volgende*.

<sup>&</sup>lt;sup>3</sup> <u>NB</u>: Dit template is ook geschikte voor nieuwere versies van Compano PIM (L04, L05, etc.)

| Import                                                                                                    |                                                                                                    |                                               |         | × |
|----------------------------------------------------------------------------------------------------|----------------------------------------------------------------------------------------------------|-----------------------------------------------|---------|---|
| Import                                                                                                    |                                                                                                    |                                               |         |   |
| Samenvatting                                                                                                    |                                                                                                    |                                               |         |   |
| Test Importvan bestand Template_Pr<br>met impactanalyse: Volledig<br>Import van Artikelen met layout Star<br>- Code leverancier<br>- Assortimentscode<br>- Artikelnummer<br>- Bruto prijs informatie (met nieuw<br>- Bruto prijs informatie (met nieuw<br>- Bruto prijs informatie (met nieuw<br>Instellingen | rijsupdates_PIM_Basis_r2-2_L03.xlsx<br>ndaard prijsupdates in Excel - L03 (v2.2) -<br>re ingangsdatum) prijsdatum<br>re ingangsdatum) prijs per prijseenheid (PE<br>re ingangsdatum) prijshoeveelheid (PH) | kopie en velden:<br>E) en prijshoeveelheid (P | н)      |   |
| Rapportage niveau                                                                                                    | Volledig                                                                                                    |                                               | ~       |   |
| Is testrun                                                                                                    | 🖲 Ja 🔿 Nee                                                                                                    |                                               |         |   |
| Vul conversielijst                                                                                                    | 🕕 🔵 Ja 🖲 Nee                                                                                                    |                                               |         |   |
|                                                                                                    |                                                                                                    |                                               |         |   |
|                                                                                                    | Vorige                                                                                                    | Volgende                                      | Sluiten |   |

- a. Rapportageniveau: Selecteer het niveau voor het importrapport:
  - i. Geen: Genereer *geen* importrapport. Dit resulteert in de snelste import.
  - ii. Volledig: Genereer een volledig importrapport, inclusief alle wijzigingen in alle velden. Dit zal resulteren in de langzaamste import omdat alle velden worden gecontroleerd.
  - iii. Alles behalve de productklasse kenmerken: Genereer een importrapport, maar laat de productklasse kenmerken weg.
  - iv. Alleen waarschuwingen: Genereer een importrapport met alleen vermeldingswaarschuwingen. Deze import is over het algemeen sneller dan bij een Volledig rapport.
- b. Is testrun: Standaard staat deze optie op Ja; de import wordt dan alleen gesimuleerd. Dit genereert alleen een importrapport met mogelijke fouten en/of waarschuwingen. Er worden geen gegevens geïmporteerd! Als er geen fouten in de importrapportage staan, dan kan je deze optie op Nee zetten.
- c. Vul conversielijst: Laat deze optie op **Nee** staan.
- 6. Klik op *Volgende* om het importeren te starten:

| 📰 Resu | ultaat Testrun Prijsupdate 2.2 (Standaard prijsupdates in Excel - L03 (v2.2) - kopie)                                                                                        | × |
|--------|----------------------------------------------------------------------------------------------------|---|
|        | De import is gestart als <mark>achtergrondtaak.</mark> U ontvangt een e-mail zodra de taak gereed is. De<br>importrapportage is dan ook beschikbaar in de <mark>logs.</mark> |   |
|        |                                                                                                    |   |
|        |                                                                                                    |   |
|        | OK                                                                                                    |   |

- a. Controleer de Achtergrondtaken om te zien of je import is voltooid.
- b. Controleer het *logboek* voor het importanalyserapport of wacht tot het rapport in je e-mail arriveert.

## 💙 🚠 Э 🔡

Compano Online Software

Afhankelijk van de instelling van *Is testrun,* zal het systeem een echte import of een gesimuleerde import uitvoeren. In beide gevallen ontvangt je een importrapport met eventuele fouten of waarschuwingen.

<u>NB</u>: Als de import is beëindigd vanwege fouten, zie je dit in de logboeken als: *geannuleerd*.